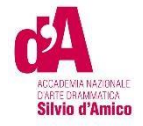

# VADEMECUM IMMATRICOLAZIONE A.A. 2023/2024

Questo vademecum si propone di fornire allo studente, attraverso istruzioni dettagliate, tutte le indicazioni necessarie per l'espletamento della procedura di <u>immatricolazione</u> online ai **corsi accademici** <u>dopo l'esito positivo dell'esame</u> <u>di Ammissione</u>. Si invitano pertanto gli studenti a consultare con attenzione le informazioni qui contenute.

Per immatricolarsi serve la pre-iscrizione attraverso il Portale Studenti raggiungibile dal sito (<u>https://anad.esse3.cineca.it/</u>)

### ACCEDERE AL PORTALE

Accedere al portale https://anad.esse3.cineca.it/

| venuto nell'area riservata dell'Accademica Nazionale d'Arte                                                      | Drammatica Silvio d'Amico                             |  |
|----------------------------------------------------------------------------------------------------|-------------------------------------------------------|--|
| ta pagina puol accedere a tutti i servizi online dedicati dell'Accademica Nazionale d'Arte Drammatica Silvio d'A | mico                                                  |  |
| ccedi per la prima volta <u>registrati</u>                                                                       |                                                       |  |
| el già in possesso delle credenziali del nuovo portale, accedi tramite login                                     |                                                       |  |
| sulti già registrato e non conosci/ricordi le credenziali: recupero credenziali                                  |                                                       |  |
| IIONE - Per informazioni sulle procedure/ problematiche /criticità scrivere a infoweb⊜accademiasilviodamico.i    | t                                                     |  |
| Area ri                                                                                                    | servata                                               |  |
| Per accedere a questo                                                                                            | servizio devi autenticarti                            |  |
| Stai accedendo a <b>sp-esse3-anad-prod.cineca.it</b>                                                             |                                                       |  |
| Ente                                                                                                    | FAM                                                   |  |
| Accademia Nazionale d'Arte Drammatica "Silvio d'Amice 🕥                                                          | Reimposta la tua password<br>Recupera il tuo username |  |
|                                                                                                    |                                                       |  |
| Nome utente                                                                                                    |                                                       |  |
| utente1                                                                                                    |                                                       |  |
| Password                                                                                                    |                                                       |  |
| ······                                                                                                    |                                                       |  |
| Accedi                                                                                                    |                                                       |  |
|                                                                                                    |                                                       |  |

Nazionale d'Arte Drammatica "Silvio d'Amico", l'utente e Password ottenute in fase di registrazione.

IMMATRICOLAZIONE

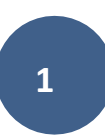

Clicca ACCEDI

### Effettuato l'accesso, dal MENU in alto a destra seleziono la sezione Segreteria > Immatricolazione.

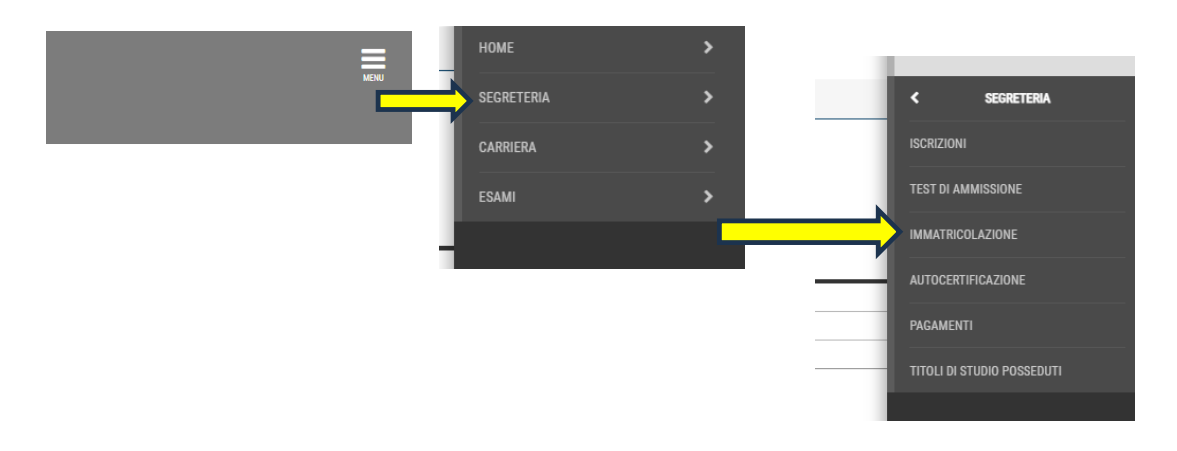

Quindi clicco sul pulsante Immatricolazione.

Prima di proseguire occorrerà procurarsi i seguenti documenti in formato elettronico, perché richiesti **obbligatoriamente** durante la procedura:

- Ricevuta del permesso di soggiorno/Domanda di richiesta (ove prevista)
- Documento di identità (in un unico file) se non ancora inserito

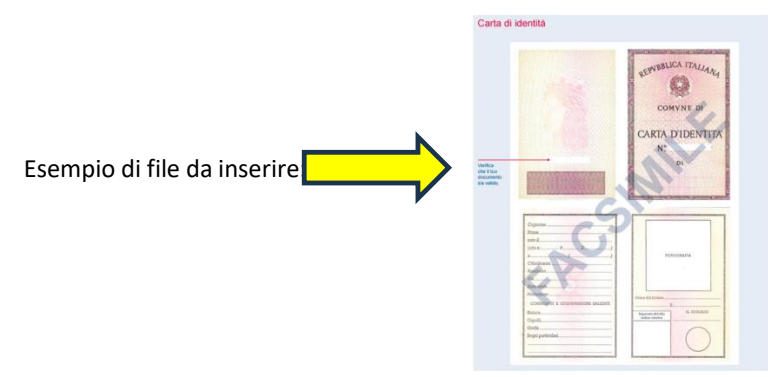

#### ATTENZIONE:

L'attestazione ISEE/U (Isee per il Diritto allo studio universitario) potrà essere allegata anche dopo aver completato la procedura di immatricolazione, accedendo con le proprie credenziali all'area riservata del portale Cineca.

Non è obbligatorio inserirla in fase di immatricolazione per i candidati che non la posseggono entro il termine indicato dalla segreteria didattica per il completamento della procedura di immatricolazione.

Seleziono il livello del corso e clicco sul pulsante Avanti

| ACCADEMIA NAZIONALE<br>DIARTE DRAMMATICA<br>SIlvio d'Amico |                                                                                                    |
|------------------------------------------------------------|----------------------------------------------------------------------------------------------------|
| A 1 2 3 4 5 >>                                             |                                                                                                    |
| Immatricolazione: Scelta tij                               | pologia titolo                                                                                                    |
| In questa pagina è presentata la scelta d                  | el tipo di titolo per cui eseguire la procedura di immatricolazione.                                                                                    |
| Post Riforma*                                              | <ul> <li>Diploma accademico di secondo livello</li> </ul>                                                                                               |
| Indietro Avanti                                            |                                                                                                    |
|                                                            | Nota: Selezionare il titolo di studio per cui ci si vuole<br>immatricolare, il sistema mostrerà in automatico quello per il<br>quale ti sei candidato/a |

### Seleziono il Corso di Studio (CdS) e clicco sul pulsante Avanti

| ACCADEMIA MAZIONALE<br>DARTE DRAMMATICA<br>Silvio d'Amico  |                                                                                                    |
|------------------------------------------------------------|----------------------------------------------------------------------------------------------------|
| A 1 2 3 4 5 >><br>Immatricolazione: Scelta corso di studio |                                                                                                    |
| Scuola                                                     | Corso di Studio                                                                                                    |
| ARTI DEL TEATRO                                            |                                                                                                    |
|                                                            | RECITAZIONE BN [Italiani (cittadinanza italiana)]                                                                                                 |
| Indietro Avanti<br>No<br>inr<br>ti                         | ota: Selezionare il corso di master per cui ci si vuole<br>Imatricolare, il sistema mostrerà in automatico quello per il quale<br>sei candidato/a |

# Presentazione ISEE-U

Clicco su Vai alla gestione ISEE/U

| ACCADEMA NAZIONALE<br>DATE DEMMATICA<br>Silvio d'Amico                                                                                                    |
|----------------------------------------------------------------------------------------------------|
| A << B 1 C 1 D >>                                                                                                    |
| Autocertificazione ISEE/U RIEPILOGO DICHIARAZIONE ISEE/U                                                                                                    |
| In questa pagina è presentato il riepilogo dei dati relativi alla dichiarazione ISEE/U<br>Il contributo accademico è calcolato in base all'ISEE/U autodichiarato .<br>N.B l'ISEE/U deve:<br>• Essere rilasciato per le Prestazioni agevolate per il diritto allo studio Universitario in favore della studentessa o dello studente;<br>• Essere in Corso di validità;<br>• Non riportare annotazioni di omission e/o difformità |
| Attenzione:     Non risulta presentata alcuna Autocertificazione.                                                                                                    |
| Vai alla gestione ISEE/U<br>Indietro Avanti                                                                                                    |

Cliccare su inserisci

| CAA<br>ACCIDENT ANTOINE<br>SING PARTICO                                                                                                    |
|----------------------------------------------------------------------------------------------------|
| ₩ > Dichiarazione ISEE 2023/2024                                                                                                    |
| Dichiarazione ISEE2023/2024                                                                                                    |
| Il contributo accademico è calcolato in base all'ISEE/U autodichiarato .<br>N.B l'ISEE/U deve:                                                                                                    |
| Essere rilasciato per le Prestazioni agevolate per il diritto allo studio Universitario in favore della studentessa o dello studente     Essere in consecutività di la studente della studente della stu |
| <ul> <li>Sester in Lorso ur valinita,</li> <li>Non riportare annotazioni di omission e/o difformità</li> </ul>                                                                                                    |
| Di seguito l'utente dovrà dichiarare se non presentare redditi, quindi pagare i contributi massimi previsti dal manifesto degli studi, oppure inserire l'ISEE posseduto in base al quale verranno calcolati i contributi.                                                                                                    |
| Dichiarazione non ancora inserita                                                                                                    |
| Inserisci                                                                                                    |
|                                                                                                    |
|                                                                                                    |
|                                                                                                    |

### ATTENZIONE:

L'attestazione ISEE/U (Isee per il Diritto allo studio universitario) potrà essere allegata anche dopo aver completato la procedura di immatricolazione, accedendo con le proprie credenziali all'area riservata del portale Cineca.

Non è obbligatorio inserirla in fase di immatricolazione per i candidati che non la posseggono entro il termine indicato dalla segreteria didattica per il completamento della procedura di immatricolazione.

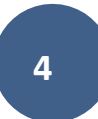

#### Cliccare su Avanti

| ACADEMIA NATIONALE<br>SIlvio d'Amico              | ACADEMA MADAKE<br>ENTERNAMATA<br>STIVIO d'Amico                                                                                                    |  |  |  |
|---------------------------------------------------|----------------------------------------------------------------------------------------------------|--|--|--|
| 🕷 » Autocertificazione                            |                                                                                                    |  |  |  |
| Inserimento o modifica delle informazioni sui com | ponenti; i dati anagrafici dei componente Dichiarante non possono essere modificati. Terminato Finserimento o la modifica dei dati premere il bottone [UK]. |  |  |  |
| '<br>Cognome*                                     | BENTIVOGLI                                                                                                    |  |  |  |
| Nome*                                             | GIULIA                                                                                                    |  |  |  |
| Codice Fiscale*                                   | BNTGLI70S51A089F                                                                                                    |  |  |  |
| Grado Parentela*                                  | Dichiarante                                                                                                    |  |  |  |
| Avanti                                            |                                                                                                    |  |  |  |

A questo punto inserire il numero di protocollo, isee e la data di sottoscrizione all'inps

| ISEE (usa il punto per i decimali) DATA SOTTOSCRIZIONE ISEE A INPS (gg/MM/yyyy) | NUMERO DI PROTOCOLLO            |                               |
|---------------------------------------------------------------------------------|---------------------------------|-------------------------------|
| DATA SOTTOSCRIZIONE ISEE A INPS (gg/MM/yyyy)                                    | ISEE                            | (usa il punto per i decimali) |
|                                                                                 | DATA SOTTOSCRIZIONE ISEE A INPS | (gg/MM/yyyy)                  |
|                                                                                 |                                 |                               |

### Cliccare su <mark>Avanti</mark>, poi CONFERMA

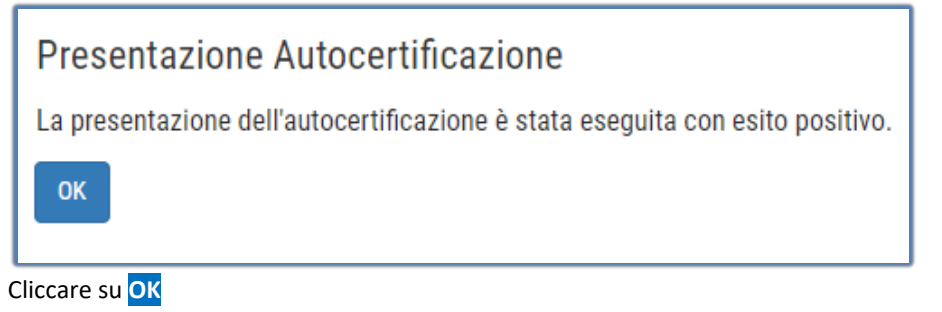

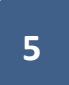

### Cliccare su Torna al processo di immatricolazione

| Il contributo accademico è calcolato in base all'ISEE/U autodichiarato .<br>M.B TISEE/U deve:<br>• Essere rilasciato per le Prestazioni agevolate per il diritto allo studio Universitario in favore della studentessa o dello studente |                                                                                                    |  |  |
|----------------------------------------------------------------------------------------------------|----------------------------------------------------------------------------------------------------|--|--|
| <ul> <li>Essere in Corso di validità;</li> <li>Non riportare annotazioni di omission e/o difformità</li> </ul>                                                                                                    |                                                                                                    |  |  |
| Di seguito l'utente dovrà dichiarare se non presentare redditi, quindi pagare i contril                                                                                                    | uti massimi previsti dal manifesto degli studi, oppure inserire l'ISEE posseduto in base al quale verranno calcolati i contributi. |  |  |
| In questa pagina sono visualizzati i dati dell'autocertificazione dei redditi dell'utente                                                                                                    | $\varsigma$ la presentazione di questi dati si esegue premendo il bottone "Presenta Autocertificazione".                           |  |  |
| Dati autocertificazione dei redditi                                                                                                    |                                                                                                    |  |  |
| Data presentazione 11/10/2023                                                                                                    |                                                                                                    |  |  |
| Fascia Fascia 6<br>Numero componenti nucleo familiare 1                                                                                                    |                                                                                                    |  |  |
|                                                                                                    |                                                                                                    |  |  |
|                                                                                                    |                                                                                                    |  |  |
| Dichiarante: BENTIVUGLI GIULIA                                                                                                    | NUMERO DI PROTOCOLLO                                                                                                    |  |  |
|                                                                                                    | ISEE 35000                                                                                                    |  |  |
|                                                                                                    | DATA SOTTOSCRIZIONE ISEE A INPS 02/10/2023                                                                                         |  |  |
| Visualizza i dati dell'autocertificazione                                                                                                    |                                                                                                    |  |  |
| Torna al processo di Immatricolazione                                                                                                    |                                                                                                    |  |  |
|                                                                                                    |                                                                                                    |  |  |
|                                                                                                    |                                                                                                    |  |  |
| Autocertificazione ISEE/U RIEPILOGO DICHIARAZIONE ISEE/U                                                                                                    |                                                                                                    |  |  |
| In questa pagina è presentato il riepilogo dei da                                                                                                    | ti relativi alla dichiarazione ISEE/U                                                                                              |  |  |
| Il contributo accademico è calcolato in base all                                                                                                    | 'ISEE/U autodichiarato .                                                                                                    |  |  |
| N.B l'ISEE/U deve:                                                                                                    |                                                                                                    |  |  |
| Essere rilasciato per le Prestazioni agevolate per il diritto allo studio Universitario in favore della studentessa o dello studente;                                                                                                   |                                                                                                    |  |  |
| • Essere in Corso di validità;<br>• Non riportare appatazioni di omission e/o differmità                                                                                                    |                                                                                                    |  |  |
| Riepilogo dichiarazioni                                                                                                    |                                                                                                    |  |  |
| NUMERO DI PROTOCOLLO: TTT                                                                                                    |                                                                                                    |  |  |
|                                                                                                    |                                                                                                    |  |  |
| ISEE: 35000                                                                                                    |                                                                                                    |  |  |
| DATA SOTTOSCRIZIONE ISEE A INPS: 02/10/2023                                                                                                    |                                                                                                    |  |  |
|                                                                                                    |                                                                                                    |  |  |
|                                                                                                    |                                                                                                    |  |  |
| Anno autocertificazione                                                                                                    |                                                                                                    |  |  |
|                                                                                                    |                                                                                                    |  |  |
| Anno: 2023                                                                                                    |                                                                                                    |  |  |
|                                                                                                    |                                                                                                    |  |  |
|                                                                                                    |                                                                                                    |  |  |
| Vai alla gestione ISEE/U                                                                                                    |                                                                                                    |  |  |
|                                                                                                    |                                                                                                    |  |  |
| Indietro Avanti                                                                                                    |                                                                                                    |  |  |
|                                                                                                    |                                                                                                    |  |  |
|                                                                                                    |                                                                                                    |  |  |
|                                                                                                    |                                                                                                    |  |  |

Proseguire con il tasto Avanti

# Indicare il documento di identità

| ſ | Documenti di identità                 |         |               |               |               |       |                   |          |
|---|---------------------------------------|---------|---------------|---------------|---------------|-------|-------------------|----------|
| l | Tipologia Documento                   | Numero  | Ente Rilascio | Data Rilascio | Data Scadenza | Stato | Presenza allegati | Azioni   |
|   | Carta Identità                        | av23456 | polizia       |               | 11/04/2025    | 0     | Si                | <u> </u> |
|   | Inserisci nuovo documento di identità |         |               |               |               |       |                   |          |
| L | Indietro Prosegui                     |         |               |               |               |       |                   |          |

### Indicare il titolo di accesso

<u>Se non già inserito nella procedura per la fase di ammissione</u> Cliccare su Inserisci per immettere i dati relativi al titolo di studio di accesso al Corso prescelto.

|                | 🛝 Per proseguire è necessario completare l'i | nserimento di tutti i titoli di studio di almeno un blocco opzionale. Le varie opzioni mostrano titoli che sono alternativi fra loro: |                 |           |
|----------------|----------------------------------------------|----------------------------------------------------------------------------------------------------|-----------------|-----------|
| Opzione 1:     |                                              |                                                                                                    |                 |           |
| Stato<br>locco | Titolo                                       | Note                                                                                                    | Stato<br>Titolo | Azioni    |
| /              | Diploma accademico di primo livello          | Diploma accademico di primo livello                                                                                                   | ۰               | Inserisci |
| Dpzione 2:     |                                              |                                                                                                    |                 |           |
| Stato<br>locco | Titolo                                       | Note                                                                                                    | Stato<br>Titolo | Azioni    |
|                | Laurea di Primo Livello                      | Dettagli ammessi:<br>• L-3 - Classe delle lauree in Discipline delle arti figurative, della musica, dello spettacolo e della moda     | 0               | Inserisci |
| Opzione 3:     |                                              |                                                                                                    |                 |           |
| Stato<br>locco | Titolo                                       | Note                                                                                                    | Stato<br>Titolo | Azioni    |
| /              | Diploma accademico quadriennale              | Diploma accademico quadriennale                                                                                                    | ۰               | Inserisci |
| Opzione 4:     |                                              |                                                                                                    |                 |           |
| Stato<br>locco | Titolo                                       | Note                                                                                                    | Stato<br>Titolo | Azioni    |
| 1              | Titolo straniero                             |                                                                                                    | ۰               | 📄 🕼 🔍     |

Selezionare se il titolo è stato conseguito presso l'Accademia o presso un'altra istituzione e Cliccare su Procedi

| CAA<br>ACADEMA NATIONALE<br>DATE ONMAMINICA<br>SIlvio d'Amico                               |                                                                            |
|---------------------------------------------------------------------------------------------|----------------------------------------------------------------------------|
| Dettaglio titoli richiesti Per proseguire nell'immatricolazione al corso — Selezione Ente — | di studio scelto è necessario indicare l'ente di conseguimento del Titolo. |
| Ente di conseguimento:                                                                      | <ul> <li>○ In questa Accademia</li> <li>○ in Altra Istituzione</li> </ul>  |
| Indietro Procedi                                                                            |                                                                            |

Selezionare se il titolo è già stato conseguito o è ancora da conseguire

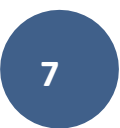

| Selezione Corso di Studio                                                                                          |                       |  |
|----------------------------------------------------------------------------------------------------|-----------------------|--|
| Queste pagine aiutano l'utente a selezionare il corso di studio dell'ateneo scelto nei passi precedenti. Scegliere |                       |  |
| Attenzione:<br>Non esistono Corsi di Studio del tipo scelto attivi per questa funzionalità.                        |                       |  |
| -Situazione Titolo                                                                                                 |                       |  |
| Situationa Titolo                                                                                                  |                       |  |
| Situazione Titolo                                                                                                  | Conseguito            |  |
|                                                                                                    | non ancora conseguito |  |
| Indietro Procedi                                                                                                   |                       |  |

Inserisco i dati richiesti e clicco sul pulsante Procedi

## Inserimento dati immatricolazione

| Immatricolazione: Dati immatricolaz                     | zione                                                                         |  |  |  |
|---------------------------------------------------------|-------------------------------------------------------------------------------|--|--|--|
| In questa pagina vengono richiesti altri dati necessari | In questa pagina vengono richiesti altri dati necessari all'immatricolazione. |  |  |  |
| Tipo di immatricolazione                                |                                                                               |  |  |  |
| Tipo:*                                                  | Immatricolazione standard                                                     |  |  |  |
| Dati prima immatricolazione nel sistema universitar     | io                                                                            |  |  |  |
| Anno Accademico:*                                       | 2018/2019                                                                     |  |  |  |
| Ateneo di prima immatricolazione nel                    | Accademia Nazionale d'Arte Drammatica - ROMA                                  |  |  |  |
| sistema universitario:                                  |                                                                               |  |  |  |
| Ulteriori dati                                          |                                                                               |  |  |  |
| Sedi:*                                                  | ROMA                                                                          |  |  |  |
| Categoria Amministrativa:*                              | Italiani (cittadinanza italiana)                                              |  |  |  |
|                                                         |                                                                               |  |  |  |
| Indietro Avanti                                         |                                                                               |  |  |  |
|                                                         |                                                                               |  |  |  |
|                                                         |                                                                               |  |  |  |
|                                                         |                                                                               |  |  |  |
|                                                         |                                                                               |  |  |  |

Procedere con il pulsante Avanti

Il sistema visualizza le tasse che lo studente dovrà pagare

| - Dichiaranta                                                                                             |                                                                                                    |                                                                    |                                                                                          |
|----------------------------------------------------------------------------------------------------|----------------------------------------------------------------------------------------------------|--------------------------------------------------------------------|------------------------------------------------------------------------------------------|
| Diciliarante                                                                                              |                                                                                                    |                                                                    |                                                                                          |
| Nome: GIULIA                                                                                              |                                                                                                    |                                                                    |                                                                                          |
| Cognome: BENTIVOGLI                                                                                       |                                                                                                    |                                                                    |                                                                                          |
| Codice fiscale: BNTGLI70S51A089F                                                                          |                                                                                                    |                                                                    |                                                                                          |
|                                                                                                    |                                                                                                    |                                                                    |                                                                                          |
| Riepilogo dichiarazioni                                                                                   |                                                                                                    |                                                                    |                                                                                          |
| NUMERO DI PROTOCOLLO: TTT                                                                                 |                                                                                                    |                                                                    |                                                                                          |
| ISEE: 35000                                                                                               |                                                                                                    |                                                                    |                                                                                          |
| DATA SOTTOSCRIZIONE ISEE A INPS: 02/10/2023                                                               |                                                                                                    |                                                                    |                                                                                          |
|                                                                                                    |                                                                                                    |                                                                    |                                                                                          |
|                                                                                                    |                                                                                                    |                                                                    |                                                                                          |
| Riepilogo Fascia                                                                                          |                                                                                                    |                                                                    |                                                                                          |
| Fascia di reddito: Fascia 6                                                                               |                                                                                                    |                                                                    |                                                                                          |
|                                                                                                    |                                                                                                    |                                                                    |                                                                                          |
|                                                                                                    |                                                                                                    |                                                                    |                                                                                          |
| Anno autocertificazione                                                                                   |                                                                                                    |                                                                    |                                                                                          |
| Anno autocertificazione                                                                                   |                                                                                                    |                                                                    |                                                                                          |
| Anno autocertificazione Anno 3023                                                                         |                                                                                                    |                                                                    |                                                                                          |
| Anno autocertificazione Anno: 2023                                                                        |                                                                                                    |                                                                    |                                                                                          |
| Anno autocertificazione Anno 2023<br>Anno 2023<br>Riepilogo tasse                                         |                                                                                                    |                                                                    |                                                                                          |
| Anno autocertificazione                                                                                   | Importe                                                                                                    | Rata                                                               | Scadenza                                                                                 |
| Anno autocertificazione<br>enero: 2023<br>Riepilogo tasse<br>Descrizione<br>Tassa di frequenza            | Importo 72.67                                                                                                    | Rata<br>Rata unica                                                 | Scadenza<br>2010/2023                                                                    |
| Anno autocertificazione Anno: 2023 Riepilogo tasse Descrizione Tasa di frequenza Tasa regionale L2/200500 | Importo<br>72,67<br>140,00                                                                                                    | Rata<br>Rata unica<br>Rata unica                                   | Scadenza<br>20/10/2023<br>20/10/2023                                                     |
| Anno autocertificazione Anno: 2023 Riepilogo tasse                                                        | Importo<br>72,67<br>140,00<br>16,00                                                                                                    | Rata<br>Rata unica<br>Rata unica                                   | Scadenza<br>2010/0203<br>2010/2023<br>2010/2023                                          |
| Anno autocertificazione Anno: 2023 Riepilogo tasse                                                        | Importo<br>72,67<br>140,00<br>16,00<br>45,50                                                                                                    | Rata<br>Rata unica<br>Rata unica<br>Rata unica<br>1012             | Scadenza<br>20/10/2023<br>20/10/2023<br>20/10/2023<br>21/10/2023<br>31/10/2023           |
| Anno autocertificazione Anno: 2023 Riepilogo tasse                                                        | Importo         72,67           140,00         16,00           455,00         455,50                                                                    | Rata<br>Rata unica<br>Rata unica<br>Rata unica<br>1 di 2<br>2 di 2 | Scadenza<br>20/10/2023<br>20/10/2023<br>20/10/2023<br>31/10/2023<br>31/10/2023           |
| Anno autocertificazione Anno: 2023 Riepilogo tasse                                                        | Importo         72.87           72.87         140,00           16,00         455,00           455,00         455,00           11.38,87         11.38,87 | Rata<br>Rata unica<br>Rata unica<br>Rata unica<br>1 di 2<br>2 di 2 | Scadenza<br>20110/2023<br>2010/2023<br>2010/2023<br>2010/2023<br>31/0/2023<br>31/01/2024 |

Pulsante Avanti, ed il processo di pre-immatricolazione termina .

| <b>6</b> 91                                                             |                                              |
|-------------------------------------------------------------------------|----------------------------------------------|
|                                                                         |                                              |
| DATE SUMANCA<br>Silvin d'Amica                                          |                                              |
|                                                                         |                                              |
| Immatricolazione                                                        |                                              |
| _ Dati Immatricolazione                                                 |                                              |
|                                                                         |                                              |
| Anno Accademico                                                         | 2023                                         |
| Tipo di Corso di Studio                                                 | Diploma accademico di secondo livello        |
| Corso di Studio                                                         | RECITAZIONE BN                               |
|                                                                         |                                              |
| _ Dati di immatricolazione Ateneo di Provenienza                        |                                              |
| Anno Accadamico di inizio carriera                                      | 2023/2024                                    |
| Atono di inizio carriera                                                | Accademia Nazionale d'Arta Drammatica - ROMA |
| Aterieo di Inizio carreta                                               |                                              |
| Allegati matricola                                                      |                                              |
| Ø                                                                       |                                              |
| COMPLIMENT!!!                                                           |                                              |
| La procedura di pre-immatricolazione è terminata.                       |                                              |
| Per renderla definitiva devi procedere al pagamento tramite il pulsante |                                              |
| VAI AI PAGAMENTI                                                        |                                              |
|                                                                         |                                              |
| Val ai Pagamenti                                                        |                                              |
|                                                                         |                                              |
|                                                                         |                                              |

<u>Il processo di immatricolazione terminerà solamente dopo il pagamento delle tasse</u> addebitate automaticamente dal sistema in base ai dati inseriti nel processo di pre-immatricolazione.

Accedendo alla pagina dei pagamenti verranno mostrati tutti i pagamenti addebitati con le informazioni relative ai pagamenti.

È possibile dichiarare di voler pagare Il contributo accademico in un'unica soluzione e non in 2 rate

| Aduebiti fatturat | 2                                                                                                    | 3             |          | 5                 |                  |
|-------------------|----------------------------------------------------------------------------------------------------|---------------|----------|-------------------|------------------|
| Fattura           | Descrizione                                                                                                    | Data Scadenza | Importo  | Stato Pagamento   | Pagamento pagoPA |
| + <u>3297</u>     | Matricola - Diptoma accademico di secondo livello -RECITADONE BIV -Rata: 1 di 2<br>- Tassa contributi accademico A.A. 2023/2024                                                                                                    | 31/10/2023    | 455,00 € | 🖕 non pagato      | 😁 ABILITATO      |
| + 3296            | Matricola - Opioma accedemico di escondo livello -RECITAZIONE BN - Rata mica<br>- Tassa en freguenza LAZIONOSO A. A 2023/0204<br>- Tassa di freguenza A. 2023/0204<br>- Tassa di mimutacione A. A 2023/0204<br>- Bolio A.A. 2023/2024 | 20/10/2023    | 258,93€  | ● non pagato      | NON ABILITATO    |
| + 2311            | BITGL/TIOS1A08F- BBITH/OGLI GIULA<br>- fest A.A. 2022/2023                                                                                                    |               | 0,50 €   | onn pagato        | 😁 ABILITATO      |
| + 2310            | BNTGL70651408F- BBNTNOGLI GULLA<br>- Herr A.A. 2022/2023                                                                                                    |               | 0,50 €   | pagato confermato |                  |
| + <u>3294</u>     | Matricola 2999 - Diploma accademico di secondo livello - RECITAZIONE BIN - Rata: Rata unica<br>- Tassa di matricolarea A.A. 2023/2024<br>- Tassa di matricolarea A.A. 2023/2024<br>- Tassa regionale L.AZIO02600 A.A. 2023/024        | 20/10/2023    | 258,93€  | ● pagato          |                  |

l enenda:

1 FATTURA⇒ È IL NUMERO IDENTIFICATIVO DEL DOCUMENTO DI PAGAMENTO. SE IL PAGAMENTO È ETICHETTATO COME PAGAMENTO PAGOPA, CLICCANDO SUL LINK L'UTENTE POTRA' VEDERE I DETTAGLI ED ACCEDERE AI LINK PER IL PAGAMENTO ISTANTANEO DI PAGOPA O LA STAMPA AVVISO. UNA VOLTA PAGATO, POTRA' SCARICARSI LA QUIETANZA DI PAGAMENTO (Per poterla utilizzare per la dich.dei redditi)

| # + Elerco Tasse + Tasse                                                                                                    |                                                         |                                                                                                    |                                                                        |
|----------------------------------------------------------------------------------------------------|---------------------------------------------------------|----------------------------------------------------------------------------------------------------|------------------------------------------------------------------------|
| Dettaglio Fattura                                                                                                    |                                                         |                                                                                                    |                                                                        |
| Fattura 3297                                                                                                    |                                                         |                                                                                                    |                                                                        |
|                                                                                                    |                                                         |                                                                                                    |                                                                        |
| Data Scadenza                                                                                                    |                                                         | 31/10/2023                                                                                                    |                                                                        |
| Importo                                                                                                    |                                                         | 455,00 €                                                                                                    |                                                                        |
| Modalità                                                                                                    |                                                         | Pagamento tramite pago PA                                                                                                    |                                                                        |
| Verrà richiesto di scegliere il Prestatore di Serviz                                                                                                    | di Pagamento (es. una banca o un altro istituto di paga | amento) e relativo servizio da questo offerto (es. addebito in conto corrente, carta di credito, bollettino postale elettronico), per poi effettuare la transazione tramite il 'Nodo | Dei Pagamenti - SPC' gestito dall'Agenzia per l'Italia Digitale. Altre |
| Tasse                                                                                                    |                                                         |                                                                                                    |                                                                        |
| Tasse                                                                                                    | Rata                                                    | You .                                                                                                    | Importo                                                                |
| Tase Anno Tase outbut academici                                                                                                    | Rata                                                    | Vice                                                                                                    | inports                                                                |
| Tasse Tasse | Rata<br>1 di 2                                          | Vive Control accelence                                                                                                    | 3eports<br>455,50 C                                                    |

- 2 DESCRIZIONE DESCRIZIONE DELLA TASSA ADDEBITATA Es. Matricola Master di I livello - Rata: 1 di 2 - Tassa contributi accademici A.A. 2023/2024 → QUESTA FATTURA SI RIFERISCE ALL'IMPORTO DEI CONTRIBUTI DI PRIMA RATA (1 DI 2) PER L'ANNO ACCADEMICO 2023/24
- 3 DATA SCADENZA→LA DATA SCADENZA DELLA FATTURA. NEL CASO DI TASSE DI IMMATRICOLAZIONE/ISCRIZIONE, IL PAGAMENTO OLTRE QUESTA DATA COMPORTERA' L'ADDEBITO DI UNA TASSA DI MORA
- 4 IMPORTO→ IMPORTO DELLA FATTURA
- 5 STATO PAGAMENTO→ IL SEMAFORO VERDE INDICA CHE IL PAGAMENTO È GIA' STATO EFFETTUATO. SEMAFORO ROSSO, INVECE, INDICA CHE IL PAGAMENTO DELLA TASSA ADDEBITATA NON È ANCORA PERVENUTO

6 PAGAMENTO PAGOPA→ SE APPARE LA SCRITTA DI ABILITATO VUOL DIRE CHE IL PAGAMENTO DEVE AVVENIRE UTILIZZANDO LA PIATTAFORMA PAGOPA, QUINDI CLICCANDO SUL LINK FATTURA POTRA PAGARE DIRETTAMENTE OPPURE SCARICARE LA STAMPA AVVISO

Se una fattura ha il semaforo verde (pagamento effettuato) con lo stato pagamento pagopa abilitato, cliccando su fattura lo studente può stampare la quietanza di pagamento (*Per poterla utilizzare per la dich.dei redditi*)

| pagoPA                                            | Verrà richiesto di scegliere il Prestatore di Servi<br>informazioni al link: <u>www.aqid.ooz.it</u> | zi di Pagamento (es. una banca o un altro istituto di pagamento) e relativo servizio | de questo offerto (es, addebito in contro corrente, carta di credito, boliettino postale elettronico), per poi effettuare la transazione tramite il 'Nodo Dei Pagamen | ti - SPC" gestito dall'Agenzia per | r I'Italia Digitale. Altre       |
|---------------------------------------------------|----------------------------------------------------------------------------------------------------|--------------------------------------------------------------------------------------|----------------------------------------------------------------------------------------------------|------------------------------------|----------------------------------|
| Esito Operazione<br>Operazione terminata. Verific | care lo stato della richiesta di pagamento telematic                                                | 0.                                                                                   |                                                                                                    |                                    |                                  |
| asse                                              |                                                                                                    |                                                                                      |                                                                                                    |                                    |                                  |
| Anno                                              |                                                                                                    | Rata                                                                                 | Voce                                                                                                    | Importo                            |                                  |
| vest                                              |                                                                                                    |                                                                                      |                                                                                                    |                                    | マク                               |
| 2022/2023                                         |                                                                                                    | Rata unica                                                                           | *** prova pago pa ***                                                                                                    |                                    | 0,50 €                           |
| Indietro                                          |                                                                                                    |                                                                                      |                                                                                                    | Starr                              | pa Quietanza di Pagamento pagoPA |

# TASSE DOVUTE

1 "CONTRIBUTO ONNICOMPRENSIVO ANNUALE" per la 1° rata 1750 €

### BOLLETTINO PAGO PA,

L'importo della seconda rata apparirà nei pagamenti una volta pagata la prima rata

- 2 TASSA DI FREQUENZA € 72,67 c/c 1016, intestato all'Agenzia delle entrate Centro operativo di Pescara –Tasse scolastiche-Causale: "Nome Cognome tassa di frequenza all'Accademia Nazionale d'Arte Drammatica Silvio d'Amico"
- 3 TASSA DI IMMATRICOLAZIONE (dovuta solo da chi effettua una nuova immatricolazione) € 30,26 c/c 1016, <u>intestato all'Agenzia delle entrate</u> – Centro operativo di Pescara – Tasse scolastiche - Causale: "Nome Cognome tassa di immatricolazione all'Accademia Nazionale d'Arte Drammatica Silvio d'Amico"
- 4 Marca da Bollo di Euro 16,00; utilizzando il "modulo di assolvimento imposta di bollo" scaricabile nella sezione modulistica (scarica il modulo)

# Inserimento pagamenti

Per tutti i pagamenti abilitati a pagopa (tassa di ammissione test di ammissione, contributi, more, ...)

cliccare su fattura

| Fattura       | Descrizione                                                                                                    |
|---------------|----------------------------------------------------------------------------------------------------|
| + <u>3297</u> | Matricola - Diploma accademico di secondo livello - RECITAZIONE BN - Rata: 1 di 2<br>- Tassa contributi accademici A.A. 2023/2024 |

| Poi decide | re se effettuare la modalità diretta (puls | ante paga con pagoPA) oppure effettuando la stampa |
|------------|--------------------------------------------|----------------------------------------------------|
| avviso.    |                                            |                                                    |
|            | 455,00 €                                   |                                                    |
|            | Paga con pagoPA Stampa Avviso per pagoPA   |                                                    |

Per la marca da bollo, tassa immatricolazione, tassa di frequenza una volta effettuato il pagamento, occorrerà scansionare il documento ed allegarlo andando nel link a menu:

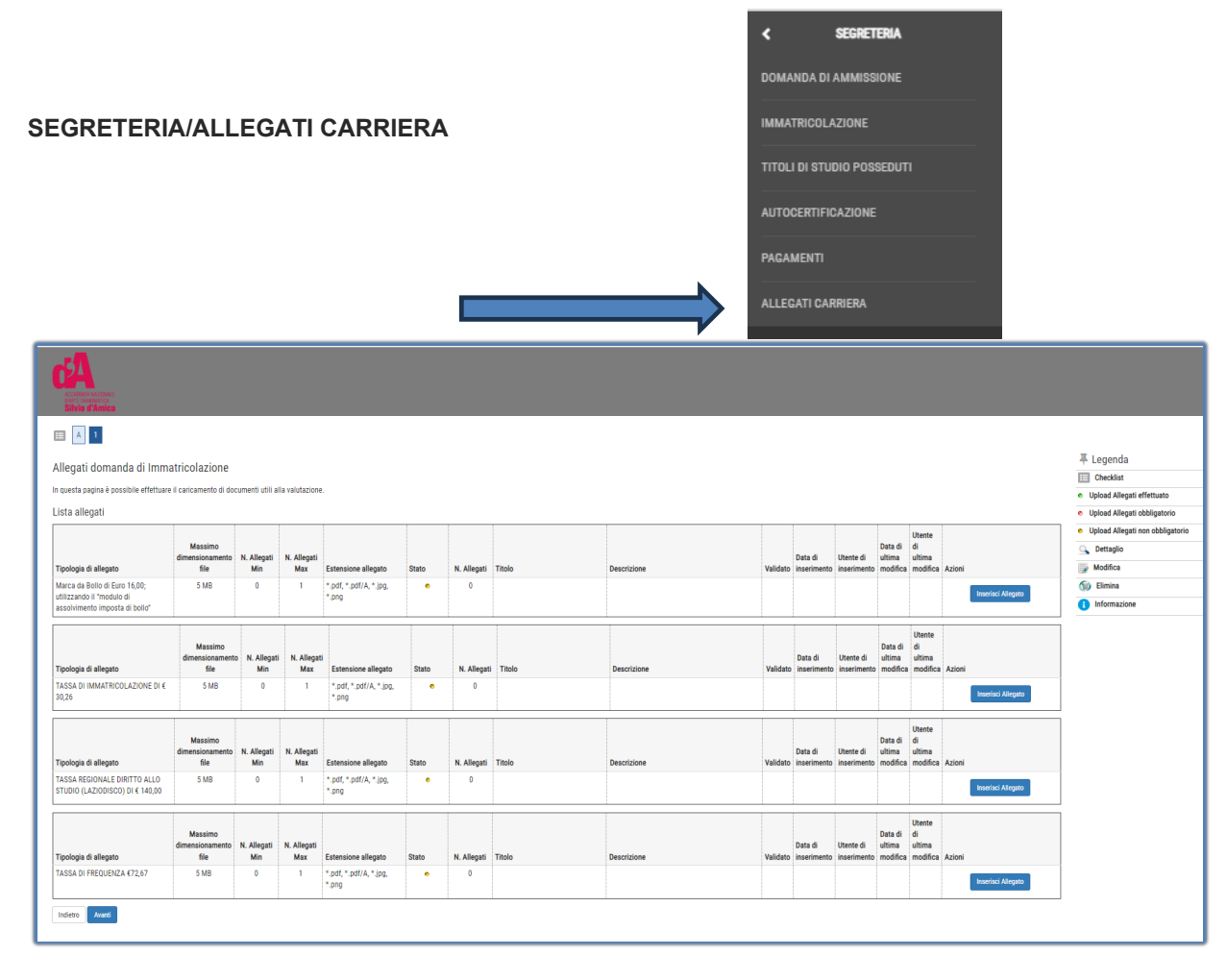

Gli allegati inseriti dagli studenti <u>saranno verificati dalla segreteria e solo dopo</u> apparirà il semaforo verde nell'elenco dei pagamenti.

Esempio procedura pagamento -> finita la procedura di pre-immatricolazione, andare nel link dei pagamenti

per verificare le tasse addebitate.

| Fattura       | Descrizione                                                                                                    | Data Scadenza | Importo  | Stato Pagamento                | Pagamento pagoPA |  |
|---------------|----------------------------------------------------------------------------------------------------|---------------|----------|--------------------------------|------------------|--|
| + <u>3297</u> | Matricola - Diploma accademico di secondo livello - RECITAZIONE BN - Rata: 1 di 2<br>- Tassa contributi accademici A.A. 2023/2024                                                                                                    | 31/10/2023    | 455,00 € | 🛑 non pagato                   | ABILITATO        |  |
| + <u>3296</u> | Matricola - Diploma accademico di secondo livello - RECITAZIONE BN - Rata: Rata unica<br>- Tassa regionale LAZIODISCO A.A. 2023/2024<br>- Tassa di freguera A.A. 2023/2024<br>- Tassa di immatricolazione A.A. 2023/2024<br>- Bollo A.A. 2023/2024 | 20/10/2023    | 258,93€  | <ul> <li>non pagato</li> </ul> | NON ABILITATO    |  |

Per i contributi, cliccare sul numero di fattura, e procedere con il pagamento pagoPA.

Per l'altra fattura, verificare le tasse che lo studente deve pagare

Procedere con i vari pagamenti come indicato nelle pagine precedenti. Scansionare i documenti, poi

andare in allegati carriera ed inserire i documenti scansionati.

### NOTA BENE:

La procedura di immatricolazione dovrà essere conclusa entro e non oltre il 13/12/2023.

E' possibile pagare le due rate del master contestualmente alla procedura di immatricolazione da concludersi entro il 13/12/2023 oppure avvalersi dell'opzione di pagamento in due soluzioni, in questo caso la seconda rata andrà versata entro e non oltre il 16/01/2024.

Per domande o problemi riscontrati in fase di immatricolazione o nell'uso della piattaforma scrivere a: segreteria@criticagiornalistica.it e in copia anche ai seguenti indirizzi e-mail: infoweb@accademiasilviodamico.it ed ammissioni@accademiasilviodamico.it

Per domande non di ordine tecnico e/o non relative all'uso della piattaforma Cineca è altresì a vostra disposizione la nostra tutor del corso Dr.ssa Giulia Fantini reperibile via Whats'App al numero: 366 4483844 (solo dal lunedì al venerdì in orario 10:30/12:30 - 15:00/18:00).